## 請選擇【家長】,依序輸入**帳號**:Email信箱(即家長註冊時電子信箱),

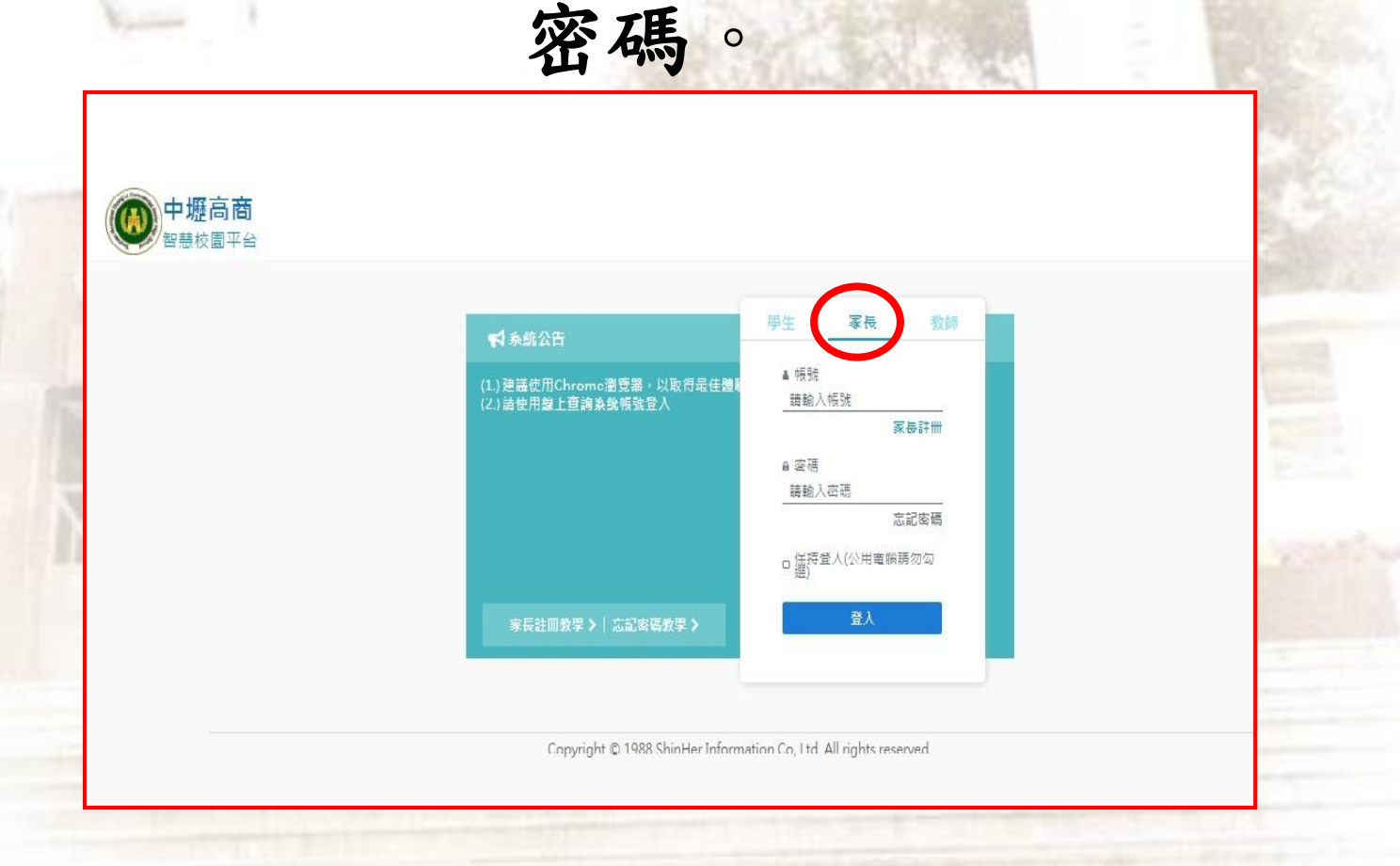

## 請家長點選線上請假系統(紅圈處)

| )<br>首頁 |                           |                            |                                     |                                                   |  |
|---------|---------------------------|----------------------------|-------------------------------------|---------------------------------------------------|--|
|         | <b>校園公告</b><br>校園即時公告     | <b><br/>記息中心</b><br>査審照息中心 | <b>線上課表查詢</b><br>童詞課程資訊             | <b>待辦事項</b><br>線上請假系統<br><sup>答類假</sup> <b>15</b> |  |
|         | <b>線上直向系統</b><br>各式成績輸入直詞 | <b>修上請假系統</b><br>史语及重時時假就想 | )                                   |                                                   |  |
|         |                           | Copyright © 1988 Sh        | inHer Information Co, Ltd. All righ | ts reserved.                                      |  |

請家長選取功能列的【假單確認(紅圈處)】 系統會自動帶出學生請假紀錄,<u>請務必勾選</u> 後按送出(黑圈處),始完成學生請假程序。

,

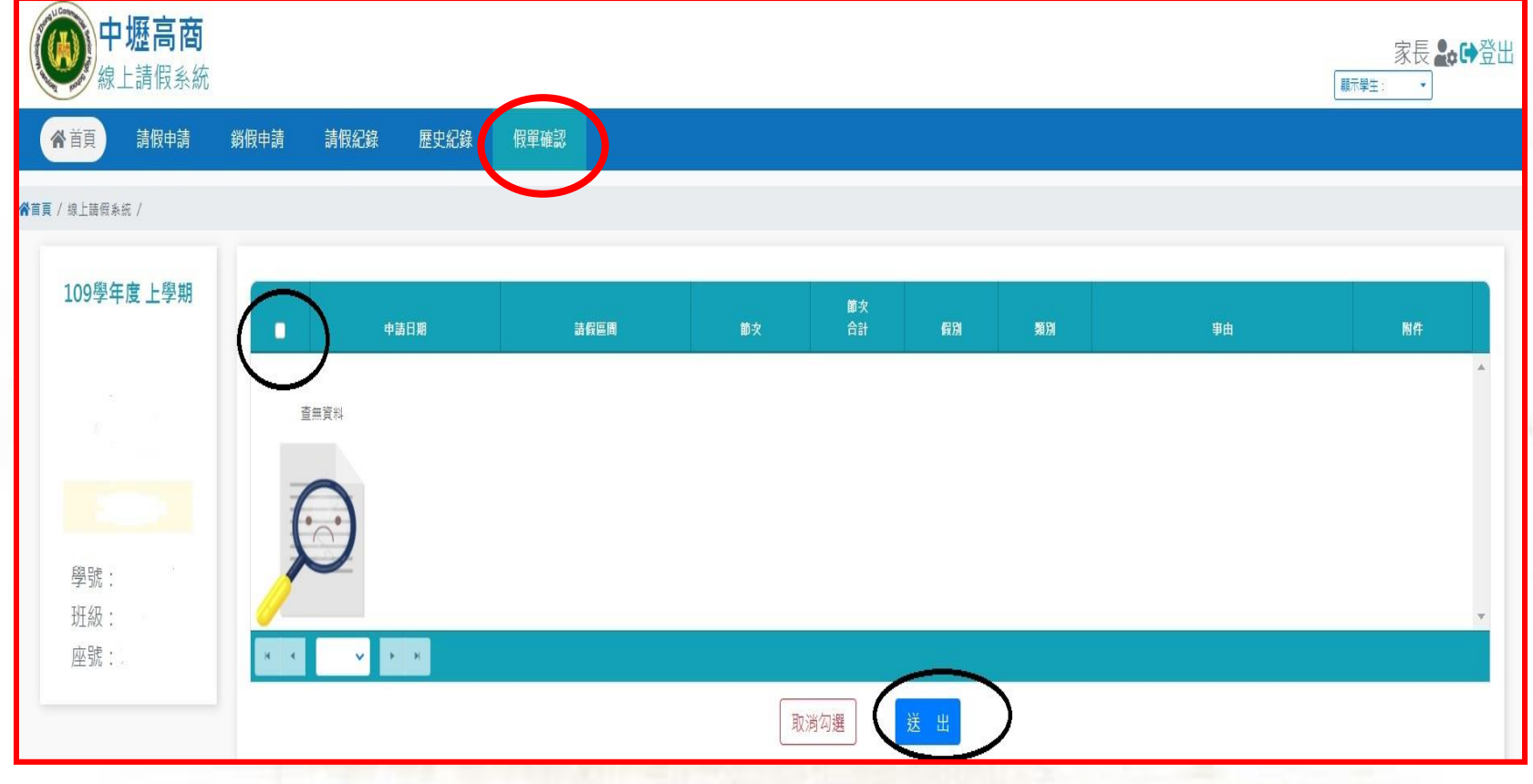